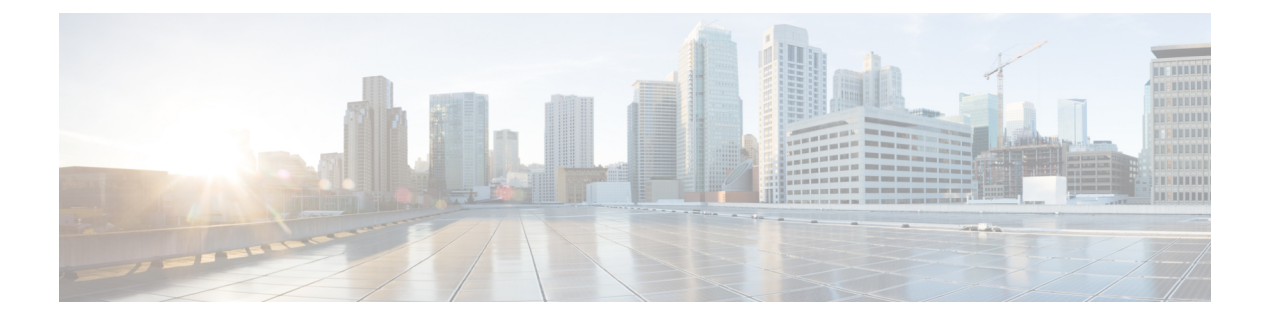

# **Configuring Port Channels**

This chapter contains the following sections:

- Information About Port Channels, page 2
- Port Channels, page 2
- Compatibility Checks, page 2
- Load Balancing Using Port Channels, page 4
- LACP, page 5
- vPC Host Mode, page 9
- Subgroup Creation, page 10
- Static Pinning, page 10
- MAC Pinning, page 10
- MAC Pinning Relative, page 11
- Network State Tracking for vPC-HM, page 12
- High Availability, page 13
- Prerequisites for Port Channels, page 13
- Guidelines and Limitations, page 13
- Default Settings, page 14

- Configuring Port Channels, page 15
- Verifying Port Channel Configuration, page 27
- Monitoring Port Channels, page 28
- Configuration Examples for Port Channels, page 29
- Feature History for Port Channels, page 29

# **Information About Port Channels**

A port channel is an aggregation of multiple physical interfaces that creates a logical interface. You can bundle up to eight individual active links into a port channel to provide increased bandwidth and redundancy. Port channeling also load balances traffic across these physical interfaces. The port channel stays operational as long as at least one physical interface within the port channel is operational.

You can use static port channels, with no associated aggregation protocol, for a simplified configuration.

## **Port Channels**

A port channel bundles physical links into a channel group to create a single logical link that provides the aggregate bandwidth of up to eight physical links. If a member port within a port channel fails, the traffic previously carried over the failed link switches to the remaining member ports within the port channel.

You can bundle up to eight ports into a static port channel without using any aggregation protocol.

Note

The device does not support Port Aggregation Protocol (PAgP) for port channels.

Each port can be in only one port channel. All the ports in a port channel must be compatible; they must use the same speed and duplex mode. When you run static port channels with no aggregation protocol, the physical links are all in the on channel mode.

You can create port channels directly by creating the port channel interface, or you can create a channel group that acts to aggregate individual ports into a bundle. When you associate an interface with a channel group, the software creates a matching port channel automatically if the port channel does not already exist. In this instance, the port channel assumes the Layer 2 configuration of the first interface. You can also create the port channel first. In this instance, the Cisco Nexus 1000V creates an empty channel group with the same channel number as the port channel and takes the default Layer 2 configuration, as well as the compatibility configuration.

Note

The port channel is operationally up when at least one of the member ports is up and is in the channeling state. The port channel is operationally down when all member ports are operationally down.

# **Compatibility Checks**

When you add an interface to a port channel group, the following compatibility checks are made before allowing the interface to participate in the port channel:

- Network layer
- (Link) speed capability
- Speed configuration
- Duplex capability

- Duplex configuration
- Port mode
- Access VLAN
- Trunk native VLAN
- · Tagged or untagged
- Allowed VLAN list
- MTU size
- SPAN-Cannot be a SPAN source or a destination port

To view the full list of compatibility checks performed by the Cisco Nexus 1000V, use the **show port-channel compatibility-parameters**.

You can only add interfaces configured with the channel mode set to on to static port channels. You can configure these attributes on an individual member port. If you configure a member port with an incompatible attribute, the Cisco Nexus 1000V suspends that port in the port channel.

When the interface joins a port channel, some of its individual parameters are removed and replaced with the values on the port channel as follows:

- Bandwidth
- Delay
- Extended Authentication Protocol over UDP
- VRF
- IP address (v4 and v6)
- MAC address
- Spanning Tree Protocol
- Network Access Control
- Service policy
- Quality of Service (QoS)
- Access control lists (ACLs)

The following interface parameters remain unaffected when the interface joins or leaves a port channel:

- Description
- CDP
- MDIX
- Rate mode
- Shutdown
- SNMP trap

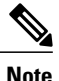

When you delete the port channel, the software sets all member interfaces as if they were removed from the port channel.

# **Load Balancing Using Port Channels**

The Cisco Nexus 1000V load balances traffic across all operational interfaces in a port channel by hashing the addresses in the frame to a numerical value that selects one of the links in the channel. Port channels provide load balancing by default. Port channel load balancing uses MAC addresses, IP addresses, or Layer 4 port numbers to select the link. Port channel load balancing uses either source or destination addresses or ports, or both source and destination addresses or ports.

You can configure the load balancing mode to apply to all port channels that are configured on the entire device or on specified modules. The per-module configuration takes precedence over the load-balancing configuration for the entire device. You can configure one load balancing mode for the entire device, a different mode for specified modules, and another mode for the other specified modules. You cannot configure the load balancing method per port channel.

You can configure the type of load balancing algorithm used. You can choose the load balancing algorithm that determines which member port to select for egress traffic by looking at the fields in the frame.

Note

The default load balancing method uses source MAC addresses.

You can configure one of the following methods to load balance across the port channel:

- Destination MAC address
- Source MAC address
- · Source and destination MAC addresses
- Destination IP address and VLAN
- Source IP address and VLAN
- Source and destination IP address and VLAN
- Destination TCP/UDP port number
- Source TCP/UDP port number
- Source and destination TCP/UDP port number
- · Destination IP address and TCP/UDP port number
- Source IP address and TCP/UDP port number
- Source and destination IP address and TCP/UDP port number
- · Destination IP address, TCP/UDP port number, and VLAN
- · Source IP address, TCP/UDP port number, and VLAN
- · Source and destination IP address, TCP/UDP port number, and VLAN

- Destination IP address
- Source IP address
- Source and destination IP addresses
- VLAN only
- · Source virtual port ID

When you configure source MAC address load balancing, the source MAC address is used to balance the traffic load. When you configure the destination MAC address load-balancing method, the traffic load is balanced using the destination MAC address.

When you configure source IP address load balancing, the source IP address is used to balance the traffic load. When you configure the destination IP address load-balancing method, the traffic load is balanced using the destination IP address.

The load balancing methods that use port channels do not apply to multicast traffic. Regardless of the method configured, multicast traffic uses the following methods for load balancing with port channels:

- Multicast traffic with Layer 4 information—Source IP address, source port, destination IP address, and destination port
- Multicast traffic without Layer 4 information—Source IP address and destination IP address
- Non-IP multicast traffic-Source MAC address and destination MAC address

# LACP

The Link Aggregation Control Protocol (LACP) allows you to configure up to 16 interfaces into a port channel. A maximum of eight interfaces can be active, and a maximum of eight interfaces can be placed in a standby state. The following figure shows how individual links can be combined into LACP port channels and channel groups as well as function as individual links.

Note

- When you delete the port channel, the associated channel group is automatically deleted. All member interfaces revert to their original configuration.
- LACP port channels on Cisco virtual interface cards do not support more than two vNICs.

#### Figure 1: Individual Links Combined into a Port Channel

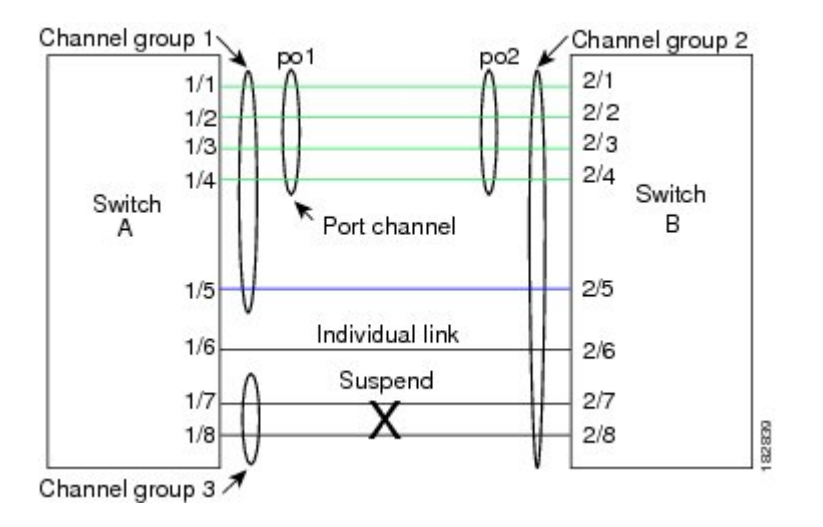

### **VEM Management of LACP**

You can offload operation of the LACP from the Virtual Supervisor Module (VSM) to the Virtual Ethernet Ports (VEMs) to prevent a situation where the VSM cannot negotiate LACP with the upstream switch when the VEM is disconnected from the VSM (referred to as headless mode). VEM management of LACP allows it to reestablish port channels after the reboot of a headless VEM.

### **Port Channel Modes**

Individual interfaces in port channels are configured with channel modes. When you run static port channels with no aggregation protocol, the channel mode is always set to on.

You enable LACP for each channel by setting the channel mode for each interface to active or passive. You can configure either channel mode for individual links in the LACP channel group when you are adding the links to the channel group.

The following table describes the channel modes.

| Channel Mode | Description                                                                                                    |
|--------------|----------------------------------------------------------------------------------------------------|
| passive      | LACP mode that places a port into a passive<br>negotiating state in which the port responds to LACP<br>packets that it receives but does not initiate LACP<br>negotiation.                                                                                                    |
| active       | LACP mode that places a port into an active<br>negotiating state in which the port initiates<br>negotiations with other ports by sending LACP<br>packets.                                                                                                    |
| on           | All static port channels (that are not running LACP) remain in this mode. If you attempt to change the channel mode to active or passive before enabling LACP, the device displays an error message.                                                                                                    |
|              | You enable LACP on each channel by configuring<br>the interface in that channel for the channel mode as<br>either <b>active</b> or <b>passive</b> . When an LACP attempts to<br>negotiate with an interface in the on state, it does not<br>receive any LACP packets and becomes an individual<br>link with that interface; it does not join the LACP<br>channel group. |
|              | The default port channel mode is <b>on</b> .                                                                                                    |

Table 1: Channel Modes for Individual Links in a Port Channel

Both the passive and active modes allow LACP to negotiate between ports to determine if they can form a port channel based on criteria such as the port speed and the trunking state. The passive mode is useful when you do not know whether the remote system, or partner, supports LACP.

Ports can form an LACP port channel when they are in different LACP modes if the modes are compatible as in these examples:

- A port in **active** mode can form a port channel successfully with another port that is in **active** mode.
- A port in active mode can form a port channel with another port in passive mode.
- A port in **passive** mode cannot form a port channel with another port that is also in **passive** mode, because neither port will initiate negotiation.
- A port in **on** mode is not running LACP and cannot form a port channel with another port that is in **active** or **passive** mode.

### **LACP ID Parameters**

I

This section describes the LACP parameters.

#### **LACP System Priority**

Each system that runs LACP has an LACP system priority value. It has a default value of 32768 and is not configurable. LACP uses the system priority with the MAC address to form the system ID and also uses the system priority during negotiation with other devices. A higher system priority value means a lower priority.

Note

The LACP system ID is the combination of the LACP system priority value and the MAC address.

#### **LACP Port Priority**

Each port that is configured to use LACP has an LACP port priority. It has a default value of 32768 and is not configurable. LACP uses the port priority with the port number to form the port identifier.

LACP uses the port priority to decide which ports should be put in standby mode when there is a limitation that prevents all compatible ports from aggregating and which ports should be put into active mode. A higher port priority value means a lower priority for LACP. You can configure the port priority so that specified ports have a lower priority for LACP and are most likely to be chosen as active links, rather than as hot-standby links.

#### LACP Administrative Key

LACP automatically configures an administrative key value that isequal to the channel entry index (1 through 8) for each port on the VEM configured to use LACP. The administrative key defines the ability of a port to aggregate with other ports. A port's ability to aggregate with other ports is determined by these factors:

- · Port physical characteristics, such as the data rate and the duplex capability
- Configuration restrictions that you establish

### **LACP Marker Responders**

You can dynamically redistribute the data traffic by using port channels. This redistribution may result from a removed or added link or a change in the load-balancing scheme. Traffic redistribution that occurs in the middle of a traffic flow can cause misordered frames.

LACP uses the Marker Protocol to ensure that frames are not duplicated or reordered due to this redistribution. The Marker Protocol detects when all the frames of a given traffic flow are successfully received at the remote end. LACP sends Marker PDUs on each of the port-channel links. The remote system responds to the Marker PDU once it receives all the frames received on this link prior to the Marker PDU. The remote system then sends a Marker Responder. Once the Marker Responders are received by the local system on all member links of the port channel, the local system can redistribute the frames in the traffic flow with no chance of misordering. The software supports only Marker Responders.

### LACP-Enabled and Static Port Channels Differences

The following table summarizes the major differences between port channels with LACP enabled and static port channels.

| Configurations                                                   | Port Channels with LACP Enabled | Static Port Channels |
|------------------------------------------------------------------|---------------------------------|----------------------|
| Protocol applied                                                 | Enable globally                 | Not applicable       |
| Channel mode of links<br>Can be either:<br>• Active<br>• Passive |                                 | Can only be On       |
| Maximum number of links in channel                               | 16                              | 8                    |

| Table 2: Port Channels with LACP Enabled and Static Port Channe | əls |
|-----------------------------------------------------------------|-----|
|-----------------------------------------------------------------|-----|

# **vPC Host Mode**

You use vPC-HM mode to create a port channel when the switch is connected to multiple upstream switches that are not clustered. In the Cisco Nexus 1000V, the port channel is divided into subgroups or logical smaller port channels, each representing one or more uplinks to one upstream physical switch.

Links that connect to the same physical switch are bundled in the same subgroup automatically by using information gathered from the Cisco Discovery Protocol (CDP) packets from the upstream switch. Interfaces can also be manually assigned a specific subgroup.

When you use vPC-HM, each vEthernet interface on the VEM is mapped to one of two subgroups in a round-robin method. All traffic from the vEthernet interface uses the assigned subgroup unless it is unavailable, in which case the vEthernet interface fails over to the remaining subgroup. When the original subgroup becomes available again, traffic shifts back to it. Traffic from each vEthernet interface is then balanced based on the configured hashing algorithm.

When multiple uplinks are attached to the same subgroup, you must configure the upstream switch in a port channel with the links bundled together. The port channel must also be configured with the **channel-group auto mode on** (active and passive modes use LACP).

If the upstream switches do not support port channels, you can use MAC pinning to assign each Ethernet port member to a particular port channel subgroup.

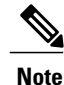

Do not configure vPC-HM on the Cisco Nexus 1000V when the upstream switch ports that connect to the VEMs have vPC configured. If vPC is configured, the connection can be interrupted or disabled.

The following figure shows how to use vPC-HM to assign member ports 1 and 2 to subgroup ID 0 and member ports 3 and 4 to subgroup ID 1.

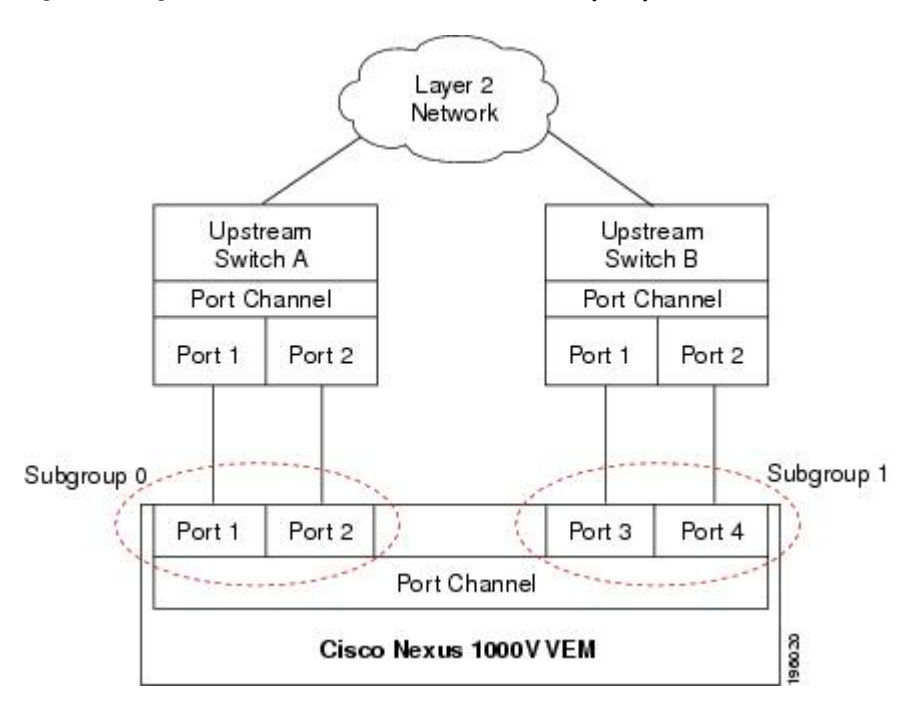

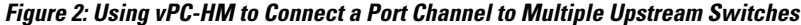

## **Subgroup Creation**

If Cisco Discovery Protocol (CDP) is enabled on the upstream switches, subgroups are automatically created using information gathered from the CDP packets. If not, you must manually create subgroups.

# **Static Pinning**

Static pinning allows you to pin the virtual ports behind a VEM to a particular subgroup within the channel. Instead of allowing round robin dynamic assignment between the subgroups, you can assign (or pin) a static vEthernet interface, control VLAN, or packet VLAN to a specific port channel subgroup. With static pinning, traffic is forwarded only through the member ports in the specified subgroup.

You can also pin vEthernet interfaces to subgroups in interface configuration mode.

# **MAC** Pinning

If you are connecting to multiple upstream switches that do not support port channels, MAC pinning is the preferred configuration. MAC pinning divides the uplinks from your server into standalone links and pins the MAC addresses to those links in a round-robin method to ensure that the MAC address of a virtual machine is never seen on multiple upstream switch interfaces. Therefore, no upstream configuration is required to connect the VEM to upstream switches.

MAC pinning does not rely on any protocol to distinguish upstream switches so the configuration is independent of upstream hardware or design.

In the case of a failure, the Cisco Nexus 1000V first sends a gratuitous ARP packet to the upstream switch indicating that the VEM MAC address will now be learned on a different link. It also allows for subsecond failover time.

The following figure shows each member port that is assigned to a specific port channel subgroup using MAC pinning.

Figure 3: Using MAC Pinning to Connect a Port Channel to Multiple Upstream Switches

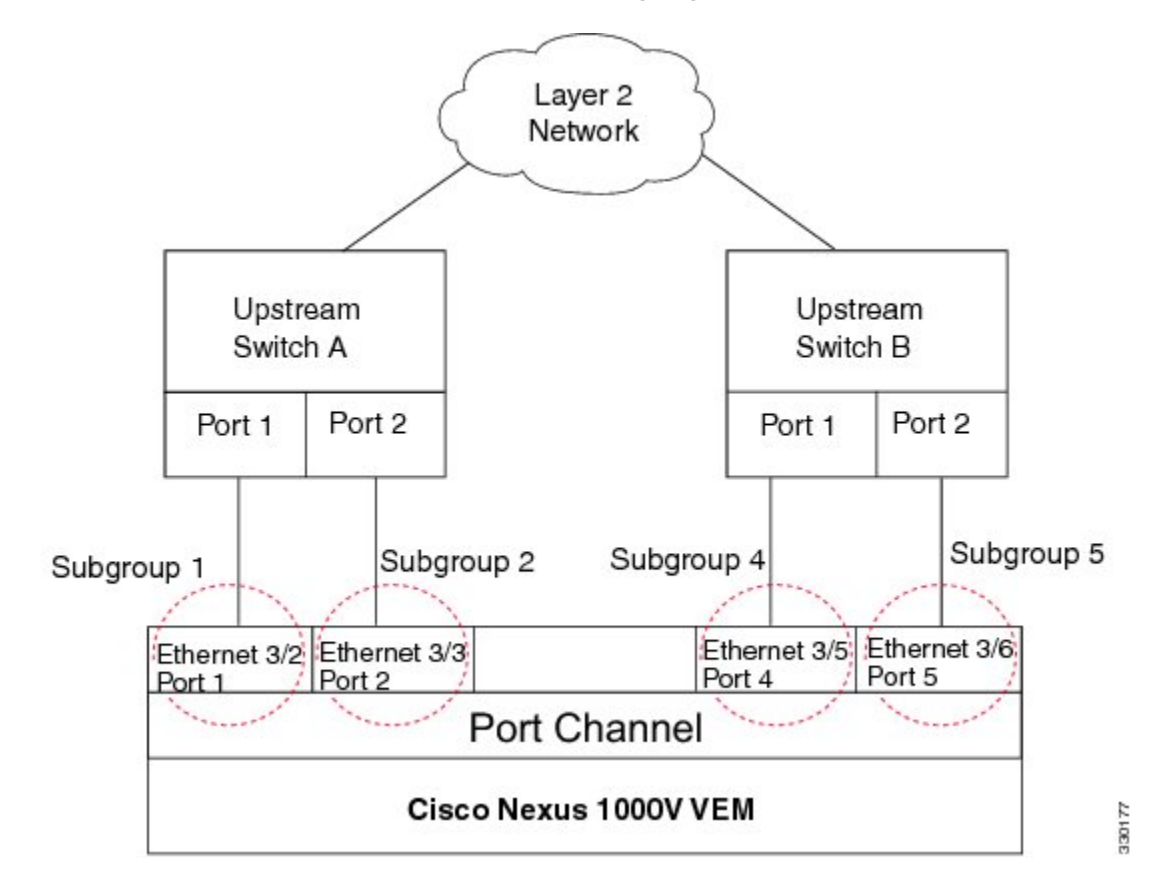

# **MAC** Pinning Relative

This feature modifies the existing algorithm for MAC pinning where the port channel uses the port number (vmnic number) as the subgroup ID for an Ethernet member port.

The new algorithm assigns zero-based logical subgroup IDs to Ethernet member ports. The member port that has the lowest port number (vmnic number) is assigned subgroup ID 0.

The following figure shows each member port that is assigned to a specific port channel subgroup using MAC pinning relative.

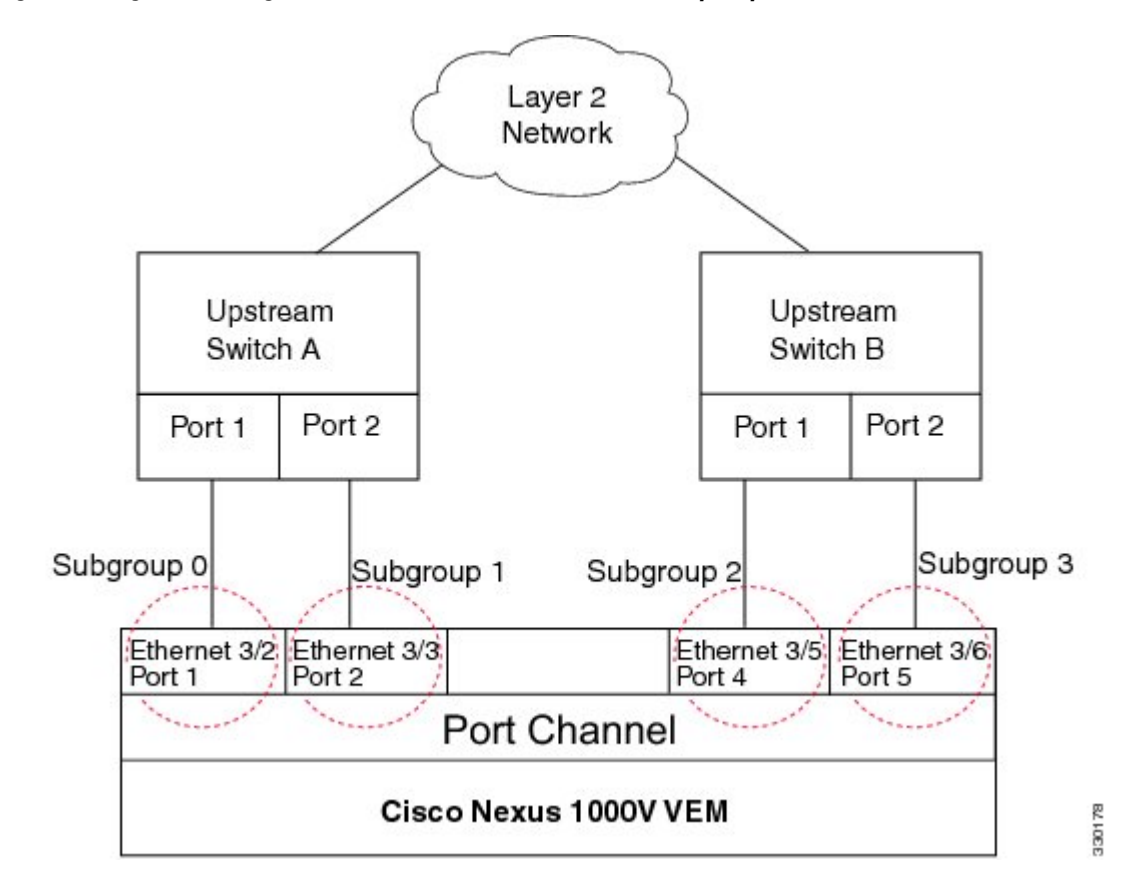

#### Figure 4: Using MAC Pinning Relative to Connect a Port Channel to Multiple Upstream Switches

## **Network State Tracking for vPC-HM**

Network state tracking for vPC-HM identifies link failures where other detection methods fail, and verifies Layer 2 connectivity between vPC-HM channel subgroups. It is not intended to detect network configuration problems.

Network state tracking selects one uplink interface in each sub group for broadcasting packets to a tracking VLAN. The tracking VLAN is usually the lowest forwarding VLAN for trunk ports and the primary VLAN for promiscuous access ports. The packets that are received back from the network on each subgroup are tracked as are the number of consecutively missed broadcasts. If the missed broadcasts for a subgroup exceed the threshold, the port channel is considered to be in split mode. In split mode, the interfaces are marked as inactive, and traffic is pinned to active interfaces.

System messages indicate when a port channel enters or recovers from split mode; and interfaces are marked active or inactive.

# **High Availability**

Port channels provide high availability by load balancing traffic across multiple ports. If a physical port fails, the port channel is still operational if there is an active member in the port channel.

Port channels support stateful and stateless restarts. A stateful restart occurs on a supervisor switchover. After the switchover, the Cisco Nexus 1000V applies the runtime configuration after the switchover.

# **Prerequisites for Port Channels**

Port channeling has the following prerequisites:

- You are logged into the Cisco Nexus 1000V in EXEC mode.
- All ports for a single port channel must meet the compatibility requirements. See Compatibility Checks, on page 2 for more information about the compatibility requirements.
- You can use virtual vPC-HM to configure a port channel even when the physical ports are connected to two different switches.

# **Guidelines and Limitations**

Port channeling has the following guidelines and restrictions:

- All ports in the port channel must be in the same Cisco Nexus 1000V module; you cannot configure port channels across Cisco Nexus 1000V modules.
- Port channels can be formed with multiple upstream links only when they satisfy the compatibility requirements and under the following conditions:
  - The uplinks from the host are going to the same upstream switch.
  - The uplinks from the host going to multiple upstream switches are configured with vPC-HM.
- You can configure multiple port channels on a device.
- After you configure a port channel, the configuration that you apply to the port channel interface affects the port channel member ports. The configuration that you apply to the member ports affects only the member port where you apply the configuration.
- You must remove the port security information from a port before you can add that port to a port channel. You cannot apply the port security configuration to a port that is a member of a channel group.
- You can configure ports that belong to a port channel group as PVLAN ports.
- Any configuration changes that you apply to the port channel is applied to every member interface of that port channel.
- Channel member ports cannot be source or destination SPAN ports.
- To support LACP when inband/AIPC are also carried over the link, you must configure the following commands on the ports connected to the ESX host:

spanning-tree portfast trunk

• spanning-tree bpdufilter enable

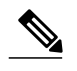

Note If you have a separate dedicated NIC for control traffic, these settings are not required.

- There should be at least two links that connect two switches when inband/AIPC are also carried over the LACP channel.
- If you configure LACP and your upstream switch uses the LACP suspend feature, make sure this feature is disabled. For more information, see the documentation for your upstream switch.
- If you are connecting to an upstream switch or switches that do not support port channels, MAC pinning is the preferred configuration. MAC pinning divides the uplinks from your server into standalone links and pins the MAC addresses to those links in a round-robin method. The drawback is that you cannot leverage the load sharing performance that LACP provides.
- Once a port profile is created, you cannot change its type (Ethernet or vEthernet).
- The server administrator should not assign more than one uplink on the same VLAN without port channels. The server administrator cannot assign more than one uplink on the same host to a profile without port channels or port profiles that share one or more VLANs.

**Caution** Disruption of connectivity might result if you configure vPC-HM on the Cisco Nexus 1000V when vPC is also configured on the ports of upstream switches that connect to its VEMs.

- You must have already configured the Cisco Nexus 1000Vsoftware using the setup routine. For information, see the Cisco Nexus 1000V Installation and Upgrade Guide.
- The Cisco Nexus 1000V must be connected to the SCVMM.
- You are logged in to the CLI in EXEC mode.
- When you create a port channel, an associated channel group is automatically created.
- If the Link Aggregation Control Protocol (LACP) support is required for the port channel, you must enable the LACP feature before you can configure it.
- Network State Tracking is only supported with HP Virtual Connect where one physical link from the Flex-10 fabric appears as four Flex-10 NICs (physical NICs) to the VMkernel.

### **Default Settings**

**Table 3: Default Settings for Port Channels** 

| Parameters        | Default   |
|-------------------|-----------|
| Port profile type | vEthernet |

| Parameters                                           | Default                            |
|------------------------------------------------------|------------------------------------|
| Port profile administrative state                    | all ports disabled                 |
| Port channel                                         | Admin up                           |
| LACP                                                 | Disabled                           |
| Load balancing method for Layer 2 interfaces         | Source and destination MAC address |
| Load balancing per module                            | Disabled                           |
| Channel mode                                         | on                                 |
| LACP offload                                         | Enabled                            |
| (Offloading LACP management to VEMs)                 |                                    |
| Network State Tracking: Broadcast interval           | 5 seconds                          |
| Network State Tracking: Split-network mode action    | repin                              |
| Network State Tracking: Maximum threshold miss count | 5 seconds                          |
| Network State Tracking: State                        | Disabled                           |

# **Configuring Port Channels**

### **Creating a Port Profile for a Port Channel**

See the *Cisco Nexus 1000V for Microsoft Hyper-V Network Segmentation Manager Configuration Guide* for information about defining a port channel in a port profile, connecting to upstream networks, and pinning a vEthernet interface to a subgroup.

### **Migrating a Channel Group to a Port Profile**

You can migrate a channel group to a port profile.

#### **Before You Begin**

You are logged in to the CLI in EXEC mode.

#### Procedure

- **Step 1** Place the host in maintenance mode.
- **Step 2** Do one of the following:
  - If Dynamic Optimization is enabled, make sure to wait until the virtual machines are migrated to other host(s).
  - · Otherwise, manually migrate the virtual machines.
- **Step 3** When all the virtual machines are successfully migrated, from the Cisco Nexus 1000V CLI, create a new Ethernet type port profile for the uplink ports on this host with the needed parameters including the following.
  - One of the following:
    - channel-group auto mode active | passive

#### • channel-group auto mode on mac-pinning

- · CLI overrides on the existing port channels.
- Step 4Remove the port channel configuration from the uplink switches.NoteThe new port channel has a new port channelID.
- **Step 5** When all the port(s) are moved from the old port profile, use the following command from the Cisco Nexus 1000V CLI to delete the port channels with zero members:**no interface port-channel** *id*
- **Step 6** Bring the host out of maintenance mode.
- Step 7 Use the following command from the Cisco Nexus 1000V to save the running configuration persistently through reboots and restarts by copying it to the startup configuration. copy running-config startup-config
- **Step 8** Create the port channel type in the upstream switch. See Creating a Port Profile for a Port Channel.

### Migrating Port Profile Types in a Port Profile

To move port profile types in a port profile, you tear down the existing port channel then recreate the port channel. These steps use procedures documented in other sections of this chapter.

#### **Before You Begin**

You are logged in to the CLI in EXEC mode.

#### Procedure

- **Step 1** Place the host in maintenance mode.
- **Step 2** Do one of the following:

- If Dynamic Optimization is enabled, make sure to wait until the virtual machines are migrated to other host(s).
- Otherwise, manually migrate the virtual machines.
- **Step 3** When all the virtual machines are successfully migrated, from the Cisco Nexus 1000V CLI, create a new Ethernet type port profile for the uplink ports on this host with the needed parameters including the following.
  - One of the following:
    - channel-group auto mode active | passive
    - · channel-group auto mode on mac-pinning
  - CLI overrides on the existing port channels.
- **Step 4** Remove the port channel you want to migrate in the upstream switch. See Removing a Port Channel Group from a Port Profile.
- **Step 5** Remove the port channel in the upstream switch.
- Step 6 Manually configure subgroup IDs in the Cisco Nexus 1000V Ethernet interface. See Manually Configuring Interface Subgroups

**Note** Follow this step if you want the to use the port channel in manual mode.

- Step 7 Change the port channel type in the Cisco Nexus 1000V port profile. See Migrating a Channel Group to a Port Profile
- Step 8 Change the port channel type in the Cisco Nexus 1000V port profile. See Connecting to a Single Upstream Switch
- **Step 9** Bring the host out of maintenance mode.
- **Step 10** Migrate the virtual machines back to this host.
- Step 11 Use the following command from the Cisco Nexus 1000V to save the running configuration persistently through reboots and restarts by copying it to the startup configuration. copy running-config startup-config
- Step 12 Create the port channel type you want in the upstream switch. See Creating a Port Profile for a Port Channel.

### **Configuring Network State Tracking for vPC-HM**

You can configure Network State Tracking to pinpoint link failures on port channels configured for vPC-HM.

#### **Before You Begin**

- You are logged in to the CLI in EXEC mode.
- Once enabled, Network State Tracking is used on every VEM that is configured with a vPC-HM port profile.
- If you specify repinning (the default) and a split network is detected, then Ethernet interfaces are inactivated, and the vEths are redistributed among all interfaces including the reactivated Ethernet interfaces. Restoration to the earlier pinned state is not guaranteed.

#### Procedure

|        | Command or Action                                                      | Purpose                                                                                                    |
|--------|------------------------------------------------------------------------|----------------------------------------------------------------------------------------------------|
| Step 1 | switch# configure terminal                                             | Enters global configuration mode.                                                                                                    |
| Step 2 | switch(config)# track network-state<br>enable                          | Enables Network State Tracking on all interfaces in vPC-HM port-channels.                                                                                                    |
| Step 3 | switch(config)# track network-state<br>interval seconds                | (Optional)<br>Specifies the interval of time, from 1 to 10 seconds,<br>between which tracking broadcasts are sent; and the<br>interval for tracking packets. The default interval is 5<br>seconds between broadcasts. |
| Step 4 | switch(config)# track network-state<br>split action [repin   log-only] | <ul> <li>(Optional)</li> <li>Specifies the action to be taken if a split network is detected.</li> <li>repin: pins traffic to another uplink. (the default)</li> <li>no repin: leaves vEths where they are</li> </ul> |
|        |                                                                        |                                                                                                    |
| Step 5 | switch(config)# track network-state<br>threshold miss-count count      | (Optional)<br>Specifies the maximum number of broadcasts that can be<br>missed successively (from 3 to 7) before a split network<br>is declared. The default is 5 missed broadcasts.                                  |
| Step 6 | switch(config)# show network-state<br>tracking config                  | (Optional)<br>Displays the Network State Tracking configuration for<br>verification.                                                                                                    |
| Step 7 | switch(config-if)# copy<br>running-config startup-config               | (Optional)<br>Saves the change persistently through reboots and restarts<br>by copying the running configuration to the startup<br>configuration.                                                                     |

The following example shows how to configure Network State Tracking with an 8 second interval between each sent broadcast, repinning traffic to another uplink if a split network is detected, and a maximum of 7 missed broadcasts before declaring a split network:

```
switch# configure terminal
switch(config)# track network-state enable
switch(config)# track network-state interval 8
switch(config)# track network-state split action repin
switch(config)# track network-state threshold miss-count 7
switch(config)# show network-state tracking config
Tracking mode : enabled
Tracking Interval : 8 sec
Miss count threshold : 7 pkts
Split-network action : repin
switch(config)#
```

### **Configuring Static Pinning for an Interface**

You can configure static pinning on a vEthernet interface.

Note

I

You can also pin a subgroup to a vEthernet interface in the port profile configuration. See Pinning a vEthernet Interface to a Subgroup.

#### **Before You Begin**

You are logged in to the CLI in EXEC mode.

#### Procedure

|        | Command or Action                                                                                        | Purpose                                                                                                    |
|--------|----------------------------------------------------------------------------------------------------|----------------------------------------------------------------------------------------------------|
| Step 1 | switch# configure terminal                                                                               | Enters global configuration mode.                                                                                                    |
| Step 2 | <pre>switch(config)# interface vethernet interface-number</pre>                                          | Enters interface configuration mode for the specified interface (from 1 to 1048575).                                                              |
| Step 3 | <pre>switch(config-if)# pinning id subgroup_id [ backup subgroup_id1subgroup_id7 ]</pre>                 | Assigns (or pins) a vEthernet interface to a specific port channel subgroup (from 0 to 31).                                                       |
|        |                                                                                                    | <b>backup</b> : Optionally specify an ordered list of backup sub-groups for pinning to be used if the primary sub-group is not available.         |
| Step 4 | <pre>switch(config-if)# show running-config interface vethernet interface-number</pre>                   | (Optional)<br>Displays the pinning configuration of the specified<br>interface.                                                                   |
| Step 5 | <pre>switch(config-if)# module vem module_number execute vemcmd show pinning</pre>                       | (Optional)<br>Displays the pinning configuration on the specified<br>VEM.                                                                         |
| Step 6 | <pre>switch(config-if)# module vem<br/>module_number execute vemcmd show<br/>static pinning config</pre> | (Optional)<br>Displays the VSM configured pinning subgroups.                                                                                      |
| Step 7 | switch(config-if)# copy running-config<br>startup-config                                                 | (Optional)<br>Saves the change persistently through reboots and<br>restarts by copying the running configuration to the<br>startup configuration. |

The following example shows how to pin subgroup ID 0 to vEthernet interface 1:

```
switch# configure terminal
switch(config)# interface vethernet 1
switch(config-if)# pinning id 0
switch(config-if)# show running-config interface vethernet 1
version 4.0(4)SV1(2)
```

```
interface Vethernet3
service-policy type qos input policy1
pinning id 0
switch(config)# exit
switch(config)# exit
switch# module vem 3 execute vemcmd show pinning
LTL IfIndex PC_LTL VSM_SGID VEM_SGID Eff_SGID
48 1b040000 304 0 0 0
switch#
```

The following example shows the output after configuring backup subgroups for pinning:

```
switch(config-if)# module vem 4 execute vemcmd show static pinning config
LTL IfIndex VSM_SGID Backup_SGID
48 1c0000a0 0, 1,2
50 1c000100 0, 1
```

switch(config-if)# copy running-config startup-config

### **Removing a Port Channel Group from a Port Profile**

You can remove a port channel group from a port profile.

#### **Before You Begin**

You are logged in to the CLI in EXEC mode.

#### Procedure

|        | Command or Action                                                | Purpose                                                                                                    |
|--------|------------------------------------------------------------------|----------------------------------------------------------------------------------------------------|
| Step 1 | switch# configure terminal                                       | Enters global configuration mode.                                                                                                    |
| Step 2 | <pre>switch(config)# uplink-network name</pre>                   | Specifies then name for the uplink network.                                                                                                    |
| Step 3 | <pre>switch(config-uplink-net)# no import port-profilename</pre> | Removes the specified uplink port profile policy<br>from the uplink network and sets it to uplink default<br>policy.                              |
| Step 4 | <pre>switch(config-uplink-net)# show uplink-network name</pre>   | (Optional)<br>Displays the configuration for verification.                                                                                        |
| Step 5 | switch(config-port-prof)# copy<br>running-config startup-config  | (Optional)<br>Saves the change persistently through reboots and<br>restarts by copying the running configuration to the<br>startup configuration. |

This example shows how to remove a port channel group from a port profile:

```
switchport mode trunk
switchport trunk allowed vlan 400,500
switch(config-uplink-net)#
```

### **Shutting Down and Restarting a Port Channel Interface**

You can shut down and restart a port channel interface.

#### **Before You Begin**

- You are logged in to the CLI in EXEC mode.
- When you shut down a port channel interface, no traffic passes, and the interface is administratively down.

#### **Procedure**

|                                                                                                    | Command or Action                                                | Purpose                                                                                                    |
|----------------------------------------------------------------------------------------------------|------------------------------------------------------------------|----------------------------------------------------------------------------------------------------|
| Step 1                                                                                                    | switch# configure terminal                                       | Enters global configuration mode.                                                                                                    |
| Step 2                                                                                                    | switch(config)# interface<br>port-channel channel-number         | Enters interface configuration mode for the specified port channel interface.                                                                                          |
| Step 3switch(config-if)# shutdown   no<br>shutdownshutdown: Shuts down the interface. I<br>and the interface displays as administr<br>default is no shutdown. |                                                                  | <b>shutdown</b> : Shuts down the interface. No traffic passes<br>and the interface displays as administratively down. The<br>default is <b>no shutdown</b> .           |
|                                                                                                    |                                                                  | Brings the interface back up. The interface displays as administratively up. If there are no operational problems, traffic passes. The default is <b>no shutdown</b> . |
| Step 4                                                                                                    | switch(config-if)# show interface<br>port-channel channel-number | (Optional)<br>Displays interface information for the specified port<br>channel.                                                                                        |
| Step 5                                                                                                    | switch(config-if)# copy<br>running-config startup-config         | (Optional)<br>Saves the change persistently through reboots and restarts<br>by copying the running configuration to the startup<br>configuration.                      |

The following example shows how to bring up the interface for port channel 2:

```
switch# configure terminal
switch(config)# interface port-channel 2
switch(config-if)# no shutdown
```

### Adding a Description to a Port Channel Interface

I

You can add a description to a port channel interface.

#### **Before You Begin**

You are logged in to the CLI in EXEC mode.

#### Procedure

|        | <b>Command or Action</b>                                 | Purpose                                                                                                    |  |
|--------|----------------------------------------------------------|----------------------------------------------------------------------------------------------------|--|
| Step 1 | switch# configure terminal                               | Enters global configuration mode.                                                                                                    |  |
| Step 2 | switch(config)# interface<br>port-channel channel-number | Places you into interface configuration mode for the specified port channel interface.                                                                                          |  |
|        |                                                          | For channel number, the range is from 1 to 4096. The port<br>channel associated with this channel group is automatically<br>created if the port channel does not already exist. |  |
| Step 3 | <pre>switch(config-if)# description string</pre>         | Adds a description to the port channel interface.                                                                                                    |  |
| -      |                                                          | For string, the description can be up to 80 alphanumeric characters.                                                                                                    |  |
|        |                                                          | <b>Note</b> You do not need to use quotations around descriptions that include spaces.                                                                                          |  |
| Step 4 | switch(config-if)# show interface                        | (Optional)                                                                                                    |  |
| -      | port-channel channel-number                              | Displays interface information for the specified port channel                                                                                                    |  |
| Step 5 | switch(config-if)# copy<br>running-config startup-config | (Optional)<br>Saves the change persistently through reboots and restarts<br>by copying the running configuration to the startup<br>configuration.                               |  |

The following example shows how to add a description to port channel 2:

```
switch# configure terminal
switch(config)# interface port-channel 2
switch(config-if)# description engineering
```

## **Configuring Port Channel Load Balancing**

You can configure port channel load balancing.

#### **Before You Begin**

- You are logged in to the CLI in EXEC mode.
- You can configure port channel load balancing for the entire device or for a single module.
- Module-based load balancing takes precedence over device-based load balancing.
- The default load balancing method is the source MAC address.

| Proced | ure |
|--------|-----|
|--------|-----|

|        | Command or Action                                                                                                    | Purpose                                                                                                    |
|--------|----------------------------------------------------------------------------------------------------|----------------------------------------------------------------------------------------------------|
| Step 1 | switch# configure terminal                                                                                                    | Enters global configuration mode.                                                                                                    |
| Step 2 | <pre>switch(config)# port-channel load-balance<br/>ethernet { dest-ip-port   dest-ip-port-vlan  <br/>destination-ip-vlan   destination-mac  <br/>destination-port   source-dest-ip-port  <br/>source-dest-ip-port-vlan   source-dest-ip-vlan  <br/>source-dest-mac   source-dest-port  <br/>source-ip-port   source-ip-port-vlan  <br/>source-ip-vlan   source-mac   source-port  <br/>source-virtual-port-id   vlan-only }</pre> | Configures the load balance method for the<br>device or module. The range depends on the<br>device.<br>The default load balancing method uses the<br>source MAC address. |
| Step 3 | switch(config)# show interface port-channel load<br>balance                                                                                                    | (Optional)<br>Displays the port channel load-balancing<br>method.                                                                                                    |
| Step 4 | switch(config)# copy running-config<br>startup-config                                                                                                    | (Optional)<br>Saves the change persistently through reboots<br>and restarts by copying the running<br>configuration to the startup configuration.                        |

The following example shows how to configure the source IP load-balancing method for port channels on module 5:

```
switch# configure terminal
switch# interface port channel 2
switch# port-channel load-balance ethernet source-ip module 5
```

### **Configuring the Speed and Duplex Settings for a Port Channel Interface**

You can configure the speed and duplex settings for a port channel interface.

#### **Before You Begin**

• You are logged in to the CLI in EXEC mode.

#### Procedure

I

|        | Command or Action                                        | Purpose                                                                                                    |
|--------|----------------------------------------------------------|----------------------------------------------------------------------------------------------------|
| Step 1 | switch# configure terminal                               | Enters global configuration mode.                                                                                                    |
| Step 2 | switch(config)# interface port-channel<br>channel-number | Specifies the port channel interface that you want to configure and enters the interface mode.<br>Allowable channel numbers are from 1 to 4096. |

|                                                                  | Command or Action                                                                     | Purpose                                                                                                    |  |
|------------------------------------------------------------------|---------------------------------------------------------------------------------------|----------------------------------------------------------------------------------------------------|--|
| Step 3                                                           | switch(config-if)# speed { 10   100  <br>1000   auto }                                | Sets the speed for the port channel interface. The default is auto for autonegotiation.                                                           |  |
| Step 4                                                           | <pre>switch(config-if)# duplex { auto   full</pre>                                    | Sets the duplex mode for the port channel interface.<br>The default is auto for autonegotiation.                                                  |  |
| Step 5                                                           | switch(config-if)# <b>show interface</b><br><b>port-channel</b> <i>channel-number</i> | (Optional)<br>Displays interface information for the specified port<br>channel.                                                                   |  |
| Step 6     switch(config-if)# copy running-config startup-config |                                                                                       | (Optional)<br>Saves the change persistently through reboots and<br>restarts by copying the running configuration to the<br>startup configuration. |  |

The following example shows how to set port channel 2 to 100 Mbps:

```
switch# configure terminal
switch(config)# interface port channel 2
switch(config-if)# speed 100
```

## **Restoring the Default Load-Balancing Method**

You can restore the default load-balancing method.

#### **Before You Begin**

You are logged in to the CLI in EXEC mode.

#### **Procedure**

|                                                                     | Command or Action                                           | Purpose                                                                                                    |  |
|---------------------------------------------------------------------|-------------------------------------------------------------|----------------------------------------------------------------------------------------------------|--|
| Step 1                                                              | switch# configure terminal                                  | Enters global configuration mode.                                                                                                    |  |
| Step 2                                                              | switch(config)# no port-channel<br>load-balance ethernet    | Restores the default load-balancing method, which<br>is the source MAC address.(Optional)<br>Displays the port channel load-balancing method.     |  |
| Step 3                                                              | switch(config)# show interface<br>port-channel load balance |                                                                                                    |  |
| Step 4     switch(config)# copy running-config       startup-config |                                                             | (Optional)<br>Saves the change persistently through reboots and<br>restarts by copying the running configuration to the<br>startup configuration. |  |

The following example shows how to restore the default load balancing method:

```
switch# configure terminal
switch(config)# no port-channel load-balance ethernet
switch(config)# show port-channel load-balance
```

### **Configuring an LACP Port Channel**

You can configure the following requirements for LACP:

- Enable LACP support for port channels.
- Configure the individual port channel links so that they are allowed to operate with LACP.
- Configure a system uplink port profile for LACP.

#### **Before You Begin**

- You are logged in to the CLI in EXEC mode.
- The default port channel mode is on.
- The LACP feature support must be enabled before you can configure LACP. This procedure has a step for enabling the LACP feature.
- When you configure port channels with no associated aggregation protocol, all interfaces on both sides of the link remain in the on channel mode.
- The LACP mode for individual links in an LACP port channel indicates that the link is allowed to operate with LACP.
- You have defined a native VLAN for the trunk port. Although it may not be used for data, the native VLAN is used for LACP negotiation. If you want traffic forwarded on the native VLAN of the trunk port, the native VLAN must be in the allowed VLAN list and system VLAN list.

This procedure includes steps to add VLANs to the allowed VLAN list and system VLAN list for the port channel.

|        | <b>Command or Action</b>                                     | Purpose                                                                                                    |
|--------|--------------------------------------------------------------|----------------------------------------------------------------------------------------------------|
| Step 1 | switch# configure terminal                                   | Enters global configuration mode.                                                                                                    |
| Step 2 | switch(config)# feature lacp                                 | Enables LACP support for port channels.                                                                                                    |
| Step 3 | <pre>switch(config-if)# port-profile [ type { ethernet</pre> | <ul> <li>Enters port profile configuration mode for the named port profile.</li> <li>name—Specifies the port profile name, which can be up to 80 characters and must be unique for each port profile on the Cisco Nexus 1000V.</li> <li>type—(Optional) Specifies the port profile as an Ethernet or vEthernet type. Once configured, this setting cannot be changed. The default is the vEthernet type.</li> </ul> |

#### Procedure

٦

|        | Command or Action                                                                                             | Purpose                                                                                                    |
|--------|----------------------------------------------------------------------------------------------------|----------------------------------------------------------------------------------------------------|
|        |                                                                                                    | For configuring port channels, specify the port profile as an Ethernet type.                                                                                                    |
|        |                                                                                                    | Defining a port profile as an Ethernet type allows the port profile<br>to be used for physical (Ethernet) ports. In the SCVMM, the<br>corresponding port group can be selected and assigned to physical<br>ports (PNICs). |
|        |                                                                                                    | <b>Note</b> If a port profile is configured as an Ethernet type, then it cannot be used to configure Microsoft virtual ports.                                                                                             |
| Step 4 | <pre>switch(config-port-prof)# switchport mode { access   private-vlan { host   promiscuous }   trunk }</pre> | Designates how the interfaces are to be used. Allowable port modes:                                                                                                    |
|        |                                                                                                    | • access                                                                                                    |
|        |                                                                                                    | • private-vlan                                                                                                    |
|        |                                                                                                    | ∘ host                                                                                                    |
|        |                                                                                                    | ° promiscuous                                                                                                    |
|        |                                                                                                    | • trunk                                                                                                    |
|        |                                                                                                    | A trunk port transmits untagged packets for the native VLAN and transmits encapsulated, tagged packets for all other VLANs.                                                                                               |
| Step 5 | switch(config-port-prof)#<br>switchport trunk allowed<br>vlan vlan-id-list                                    | Designates the port profile as trunking and defines VLAN access to it as follows:                                                                                                    |
|        |                                                                                                    | • allowed-vlans—Defines VLAN IDs that are allowed on the port.                                                                                                    |
|        |                                                                                                    | • add—Lists VLAN IDs to add to the list of those allowed on the port.                                                                                                    |
|        |                                                                                                    | • except—Lists VLAN IDs that are not allowed on the port.                                                                                                    |
|        |                                                                                                    | • remove—Lists VLAN IDs whose access is to be removed from the port.                                                                                                    |
|        |                                                                                                    | • all—Indicates that all VLAN IDs are allowed on the port, unless exceptions are also specified.                                                                                                    |
|        |                                                                                                    | • none—Indicates that no VLAN IDs are allowed on the port.                                                                                                    |
|        |                                                                                                    | If you do not configure allowed VLANs, then the default VLAN 1 is used as the allowed VLAN.                                                                                                    |
|        |                                                                                                    | If you want traffic forwarded on the native VLAN of the trunk port, the native VLAN must be in the allowed VLAN list.                                                                                                    |
| Step 6 | <pre>switch(config-port-prof)# show port-profile name</pre>                                                   | (Optional)<br>Displays the configuration for verification.                                                                                                    |

I

|        | Command or Action                                                  | Purpose                                                                                                    |
|--------|--------------------------------------------------------------------|----------------------------------------------------------------------------------------------------|
| Step 7 | switch(config-port-prof)#<br>copy running-config<br>startup-config | (Optional)<br>Saves the change persistently through reboots and restarts by<br>copying the running configuration to the startup configuration. |

This example shows how to remove a port channel group from a port profile:

```
switch# configure terminal
switch(config)# port-profile testProf
switch(config-port-prof)# no channel-group auto
switch(config-port-prof)# show port-profile testProf
switch(config-port-prof)#
```

# **Verifying Port Channel Configuration**

Use the following commands to verify the port channel configuration:

| Command                                                                                   | Purpose                                                                                                    |  |
|-------------------------------------------------------------------------------------------|----------------------------------------------------------------------------------------------------|--|
| show feature                                                                              | Displays the features available, such as LACP, and whether they are enabled.                                                                                             |  |
| show interface port-channel channel-number                                                | Displays the status of a port channel interface.                                                                                                    |  |
| <b>show lacp port-channel</b> [ <b>interface port-channel</b> <i>channel-number</i> ]     | Displays information about LACP port channels.                                                                                                    |  |
| show lacp interface ethernet <i>slot/port</i>                                             | Displays information about specific LACP interfaces.                                                                                                    |  |
| show lacp offload status                                                                  | <ul> <li>Displays whether LACP management is offloaded to the VEMs.</li> <li>Enabled: LACP is managed by VEMs.</li> <li>Disabled: LACP is managed by the VSM.</li> </ul> |  |
| show network-state tracking config                                                        | Displays the Network State Tracking configuration for verification.                                                                                                    |  |
| <pre>show network-state tracking { module modID   interface channelID}</pre>              | Displays the Network State Tracking status for a module or interface.                                                                                                    |  |
| show port-channel compatibility-parameters                                                | Displays the parameters that must be the same among<br>the member ports in order to join a port channel.                                                                 |  |
| <b>show port-channel database</b> [ <b>interface port-channel</b> <i>channel-number</i> ] | Displays the aggregation state for one or more port channel interfaces.                                                                                                  |  |

1

| Command                                                     | Purpose                                                                                    |
|-------------------------------------------------------------|--------------------------------------------------------------------------------------------|
| show port-channel load-balance                              | Displays the type of load balancing in use for port channels.                              |
| show port-channel summary                                   | Displays a summary for the port channel interfaces.                                        |
| show port-channel traffic                                   | Displays the traffic statistics for port channels.                                         |
| show port-channel usage                                     | Displays the range of used and unused channel numbers.                                     |
| show running-config interface ethernet port/slot            | Displays information about the running configuration of the specified Ethernet interface.  |
| show running-config interface port-channel channel-number   | Displays information on the running configuration of the port channel.                     |
| show running-config interface vethernet<br>interface-number | Displays information about the running configuration of the specified vEthernet interface. |

# **Monitoring Port Channels**

Use the following commands to monitor the port channel interface configuration:

| Command                                                                           | Purpose                                                                                     |
|-----------------------------------------------------------------------------------|---------------------------------------------------------------------------------------------|
| clear counters interface port-channel<br>channel-number                           | Clears the counters.                                                                        |
| show interface counters [ module module ]                                         | Displays input and output octets unicast packets, multicast packets, and broadcast packets. |
| show interface counters detailed [ all ]                                          | Displays input packets, bytes, and multicast and output packets and bytes.                  |
| show interface counters errors [ module module ]                                  | Displays information on the number of error packets.                                        |
| <b>show lacp counters</b> [ <b>interface port-channel</b> <i>channel-number</i> ] | Displays information about LACP statistics.                                                 |

# **Configuration Examples for Port Channels**

#### **Configuration Example: Create a Port Channel and Add Interfaces**

The following example shows how to create a port channel and add two Layer 2 interfaces to that port channel:

```
switch# configure terminal
switch(config)# interface port-channel 5
switch(config-if)# interface ethernet 1/4
switch(config-if)# switchport
switch(config-if)# channel-group 5 mode active
switch(config-if)# interface ethernet 1/7
switch(config-if)# switchport
switch(config-if)# switchport
switch(config-if)# channel-group 5 mode
switch(config-if)#
```

#### **Configuration Example: Create an LACP Port Channel**

The following example shows how to set the LACP-enabled interface to the active port channel mode for Ethernet interface 1/4 in channel group 5; and then configure an LACP port profile for the port channel:

```
switch# configure terminal
switch(config)# feature lacp
switch(config)# interface ethernet 1/4
switch(config-if)# channel-group 5 mode active
switch(config-if)# port-profile type ethernet system-uplink
switch(config-port-prof)# switchport mode trunk
switch(config-port-prof)# switchport trunk allowed vlan 1-100
switch(config-port-prof)# channel-group auto mode active
switch(config-port-prof)# system vlan 1,10,20
switch(config-port-prof)# state enabled
switch(config-port-prof)# show port-channel summary
switch(config-port-prof)# show port-channel summary
```

#### Configuration Example: Configuring Network State Tracking for vPC-HM

The following example shows how to configure Network State Tracking with an 8 second interval between sent broadcasts, a maximum of 7 missed broadcasts before declaring a split network, and repin traffic to another uplink if a split network is detected:

```
switch# configure terminal
switch(config)# track network-state enable
switch(config)# track network-state interval 8
switch(config)# track network-state split action repin
switch(config)# track network-state threshold miss-count 7
switch(config)# show network-state tracking config
Tracking mode : enabled
Tracking Interval : 8 sec
Miss count threshold : 7 pkts
Split-network action : repin
switch(config)#
```

## **Feature History for Port Channels**

| Feature Name  | Releases       | Feature Information          |
|---------------|----------------|------------------------------|
| Port Channels | 5.2(1)SM1(5.1) | This feature was introduced. |

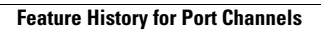

٦